# Dynamische DDNS-Konfiguration (Domain Name System) auf dem CVR100W VPN-Router

## Ziel

Das Domain Name System (DNS) ist eine Funktion, die Internet-Domänennamen IP-Adressen zuordnet. Dynamic DNS (DDNS) ist eine Funktion, mit der Geräte auch dann über Domänennamen lokalisiert werden können, wenn sich die IP-Adresse des Geräts geändert hat. Der CVR100W-Router verwendet DDNS über webbasierte DDNS-Konten. 3322.org und oray.org. Wenn sich die WAN-IP-Adresse des CVR100W ändert, benachrichtigt die DDNS-Funktion den DDNS-Server über die Änderung. Der DDNS-Server aktualisiert dann die Konfiguration, um die neue WAN-IP-Adresse einzuschließen. Dies ist nützlich, wenn sich die WAN-IP-Adresse des Routers häufig ändert. Auf einer der bereitgestellten Websites muss ein DDNS-Konto erstellt werden, um die DDNS-Funktion des CVR100W zu nutzen. In diesem Artikel wird die Konfiguration von Dynamic DNS auf dem CVR100W VPN-Router erläutert.

**Hinweis:** Die Links zu oray und 3322 (3322.org wird an pubyun.com umgeleitet) sind unten aufgeführt:

http://www.pubyun.com/

http://www.oray.com/

## Anwendbares Gerät

CVR100W

## Softwareversion

·1.0.1.19

## **Dynamische DNS-Konfiguration**

Schritt 1: Melden Sie sich beim Webkonfigurationsprogramm an, und wählen Sie **Networking > LAN > Dynamic DNS aus**. Die Seite *Dynamic DNS* wird geöffnet:

| ynamic DNS    | S         |
|---------------|-----------|
| DDNS Service: | Disable 🗸 |
| Save          | Cancel    |

3322.org

| Dynamic DNS                     |                         |
|---------------------------------|-------------------------|
| DDNS Service:                   | 3322.org 🖌 www.3322.org |
| Username:                       | username2               |
| Password:                       |                         |
| Host Name:                      | hostname.3322.org       |
| Internet IP Address:<br>Status: | 0.0.0.0                 |
| Test Configuration              |                         |
| Save Cancel                     |                         |

Schritt 1: Wählen Sie 3322.org aus der Dropdown-Liste "DDNS Service" aus.

Schritt 2: Geben Sie den Benutzernamen des DDNS-Kontos im Feld Benutzername ein.

Schritt 3: Geben Sie das Kennwort des Kontos im Feld Kennwort ein.

Schritt 4: Geben Sie den Hostnamen des DDNS-Servers im Feld Hostname ein.

Die folgenden Felder enthalten Informationen zur DDNS-Konfiguration.

·Internet-IP-Adresse - Die WAN-IP-Adresse des CVR100W.

·Status - Status der DDNS-Aktualisierung.

Schritt 5: (Optional) Um einen Test der DDNS-Konfiguration auszuführen, klicken Sie auf **Testkonfiguration**.

Schritt 6: Klicken Sie auf Speichern, um die Änderungen zu speichern.

oray.org

| Dynamic DNS                            |                         |
|----------------------------------------|-------------------------|
| DDNS Service:                          | oray.org 🗸 www.oray.org |
| Username:                              | username3               |
| Password:                              |                         |
| Domain Name:<br>User Level:<br>Status: |                         |
| Test Configuration                     |                         |
| Save Cancel                            |                         |

Schritt 1: Wählen Sie oray.org aus der Dropdown-Liste "DDNS Service" aus.

Schritt 2: Geben Sie den Benutzernamen des DDNS-Kontos im Feld Benutzername ein.

Schritt 3: Geben Sie das Kennwort des Kontos im Feld Kennwort ein.

Die folgenden Felder enthalten Informationen zur DDNS-Konfiguration.

·Domain Name (Domänenname): Zeigt den Domänennamen des Kontos an.

·Benutzerebene: Zeigt die Benutzerebene des Kontos an. Benutzerebenen sind die Steuerelemente, die dem Kontoinhaber über oray.org gegeben werden.

·Status (Status): Zeigt den Status der DDNS-Aktualisierung an.

Schritt 4: (Optional) Um einen Test der DDNS-Konfiguration auszuführen, klicken Sie auf **Testkonfiguration**.

Schritt 5: Klicken Sie auf Speichern, um die Änderungen zu speichern.